## **Changing Peer-to-Peer Fundraising Teams**

If you signed up as a fundraising participant for a peer-to-peer event, you may have also elected to join a team.

There are some instances where you may need to change your team after you've selected it:

- The team is participating in a different **Classification** than you intended to participate in
- You joined the wrong team
- A friend asks you to join their team

You can change your team from personal your fundraising dashboard.

First, visit the event website, and then sign in to your peer-to-peer account using the email address and password you set up at account creation.

## Sign In or Sign Up 🛛 🗸

Once signed in, select **Fundraising Dashboard** from the **My Fundraising Tools** drop-down menu.

Then, select **Our Team** from the list of options on the menu on the left-hand side of the dashboard.

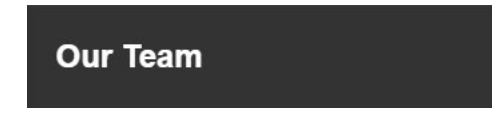

This displays details about your fundraising team. Scroll down until you see the **Change Teams** button and click it.

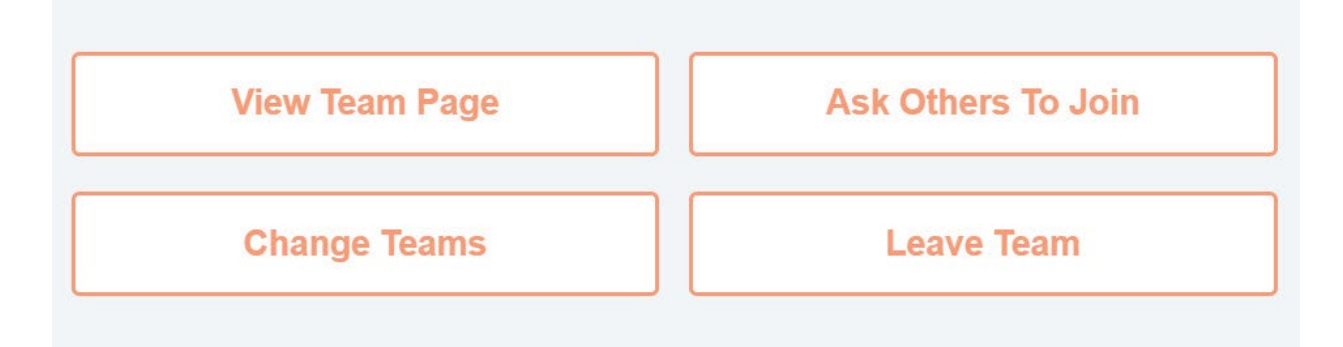

This opens a list of teams and associated **Classifications** for those teams. Your current team will appear at the top of the list. Teams you can join will appear below that.

| Current Team |                                                              |  |            |
|--------------|--------------------------------------------------------------|--|------------|
| $\bigcirc$   | Commanders<br>Classification: Lakeland<br>6 Members          |  | Leave Team |
| Teams        |                                                              |  |            |
| $\bigcirc$   | Bernie's Birds<br>Classification: Geilo to Voss<br>5 Members |  | Join Team  |
| $\bigcirc$   | beth Team<br>Classification: Lakeland<br>1 Member            |  | Join Team  |

To join a different team select **Join Team**. You can also choose to leave your team without joining another one by selecting the **Leave Team** button to the right of your team information.